## **Delete colorway**

To delete any of the active colorways, follow these steps:

1. Click the checkbox next to the colorway(s), then click the Delete button, or view the colorway then click the respective button, the following message appears:

| T    | Q Filter the fat | ₿ @ C -       | 8 0 0 8           | · € 100 3 of 200 | Deactivate                                                                       | × |
|------|------------------|---------------|-------------------|------------------|----------------------------------------------------------------------------------|---|
|      | CATALOG          | Colorway Id 🖲 | Colorway Number 0 | Style Id 🕷       |                                                                                  |   |
|      | SP Colorways     | 081,898       | NN6000215-P01     | 251,217          | Are you sure you want to deactivate NN6000002-P01, NN8000003-P01, NN8000215-P01? |   |
| 27   |                  | LOB1.895      | NN6000214-P01     | 251,216          | + DROP REASON                                                                    |   |
|      |                  | 1,081,681     | NN600000-P01      | 251,002          |                                                                                  | ~ |
| لما  |                  | 2 1,081,683   | NN6000002-P01     | 251,004          |                                                                                  |   |
| Ä    |                  | 2 1.061,684   | NN600003-P01      | 251,005          |                                                                                  |   |
| B    |                  | 1,081,685     | NN6000004-P01     | 251,006          |                                                                                  |   |
| 0    |                  | 081,686       | NN6000005-P01     | 251,007          |                                                                                  |   |
| C    |                  | 1,061,687     | NN6000006-P01     | 251,008          |                                                                                  |   |
| ₿    |                  | 1,081,688     | NN600007-P01      | 251,009          |                                                                                  |   |
| P, 3 |                  | 0 1,081,689   | NN6000008-P01     | 251,010          |                                                                                  |   |
| 54   |                  | 081,690       | NN6000009-P01     | 251,011          |                                                                                  |   |
| Û    |                  | 0 1.081,691   | NN6000010-P01     | 251,012          |                                                                                  |   |
|      |                  | 1,081,692     | NN6000011-P01     | 251,013          | Cancel Deactivate                                                                |   |

- 2. Select the drop reason,
- 3. Click **Deactivate**, the status changes to Inactive. You can reactivate it by following the steps mentioned in "<u>Reactivate colorway</u>".